# oCam-2WRS-U™

# **User Manual**

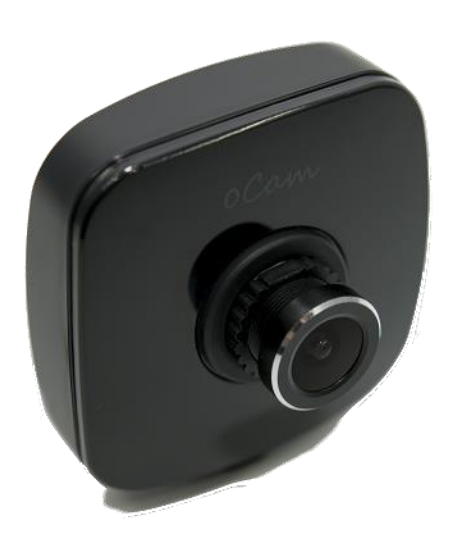

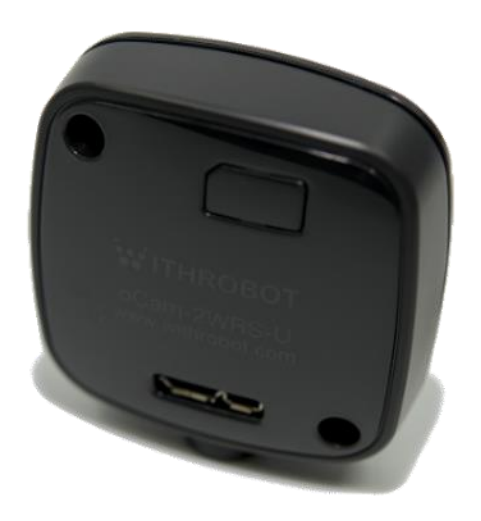

2019. 4.

WITHROBOT Inc.

## **Revision History**

| Rev | Date    | Description             | Author |
|-----|---------|-------------------------|--------|
| 1.0 | 2019. 4 | 1 <sup>st</sup> Release | PD     |
|     |         |                         |        |
|     |         |                         |        |

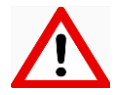

### Note

This product is for indoor use only. Severe electrostatic stress can damage the product.

## CONTENST

| Revision History                              | 1  |  |  |  |
|-----------------------------------------------|----|--|--|--|
| 1. INTRODUCTION                               | 3  |  |  |  |
| Features                                      | 3  |  |  |  |
| External View                                 | 4  |  |  |  |
| Additional Technical Information              | 5  |  |  |  |
| 2. SPECIFICATIONS                             | 6  |  |  |  |
| Camera Specifications                         | 6  |  |  |  |
| Board Dimensions                              | 7  |  |  |  |
| Case Dimensions                               | 7  |  |  |  |
| 3. HOW TO USE ON WINDOWS SYSTEM               |    |  |  |  |
| Connection to Windows PC                      | 8  |  |  |  |
| Viewing the Camera Image                      | 9  |  |  |  |
| 4. HOW TO USE ON LINUX SYSTEM                 | 12 |  |  |  |
| Connection to Linux PC                        | 12 |  |  |  |
| Viewing the Camera Image                      | 12 |  |  |  |
| 5. NOTES                                      | 17 |  |  |  |
| APPENDIX                                      | 18 |  |  |  |
| WDR (Wide Dynamic Range) Sample Images        | 18 |  |  |  |
| Specifications of the Bundle M12Lens          | 22 |  |  |  |
| Specifications of the Onboard M12 Lens Holder | 23 |  |  |  |
| How to Update the Camera Firmware             | 24 |  |  |  |

#### 1. INTRODUCTION

#### Features

oCam-2WRS-U is a Full HD color camera using IMX290 image sensor from Sony with the following features.

- WDR(Wide Dynamic Range): It provides clear image for a scene with wide dynamic range where exist very bright parts and very dark parts at the same time.
- Dedicated ISP(Image Signal Processor): It provides excellent color quality and high sensitivity under low light condition.
- Interface: USB3.0 SuperSpeed
- Easy Installation: With UVC 1.1 support, no additional driver needs to be installed for Windows and Linux.
- Versatility: Supports wide range of standard M12 lenses with a lens replaceable structure.

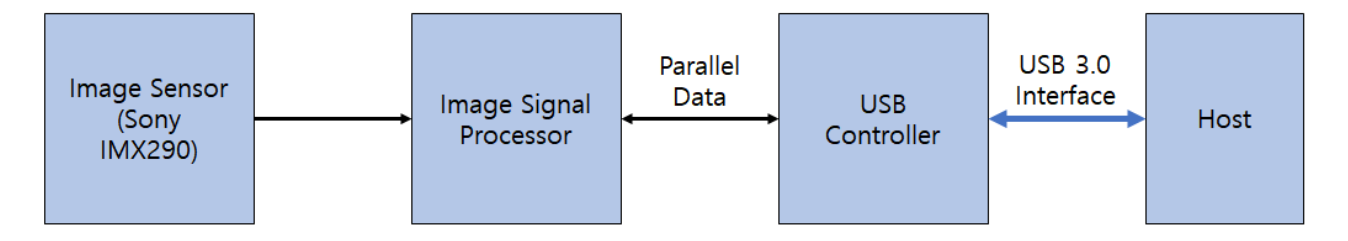

Figure 1. Internal Structure

#### **External View**

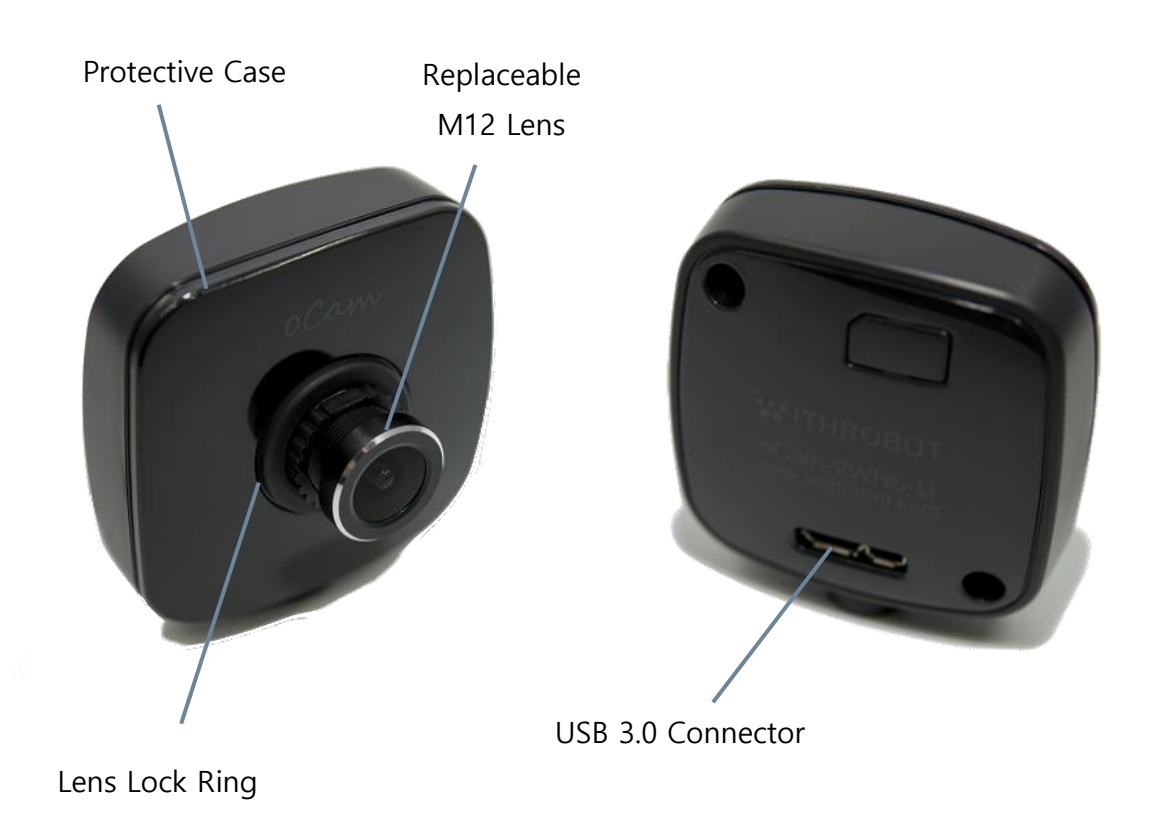

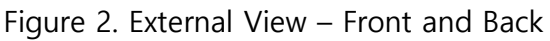

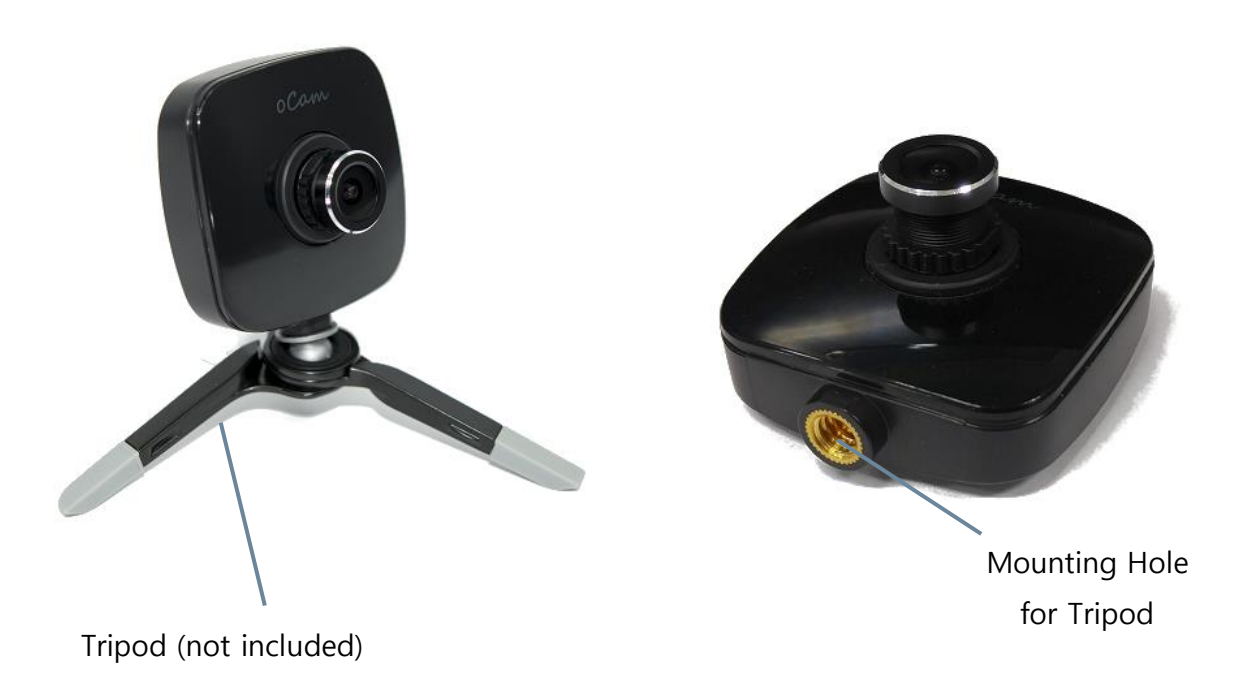

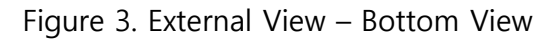

#### Additional Technical Information

Further technical information including the latest firmware and example source codes are available at "<u>https://github.com/withrobot/oCam/tree/master/Products/oCam-2WRS-U</u>".

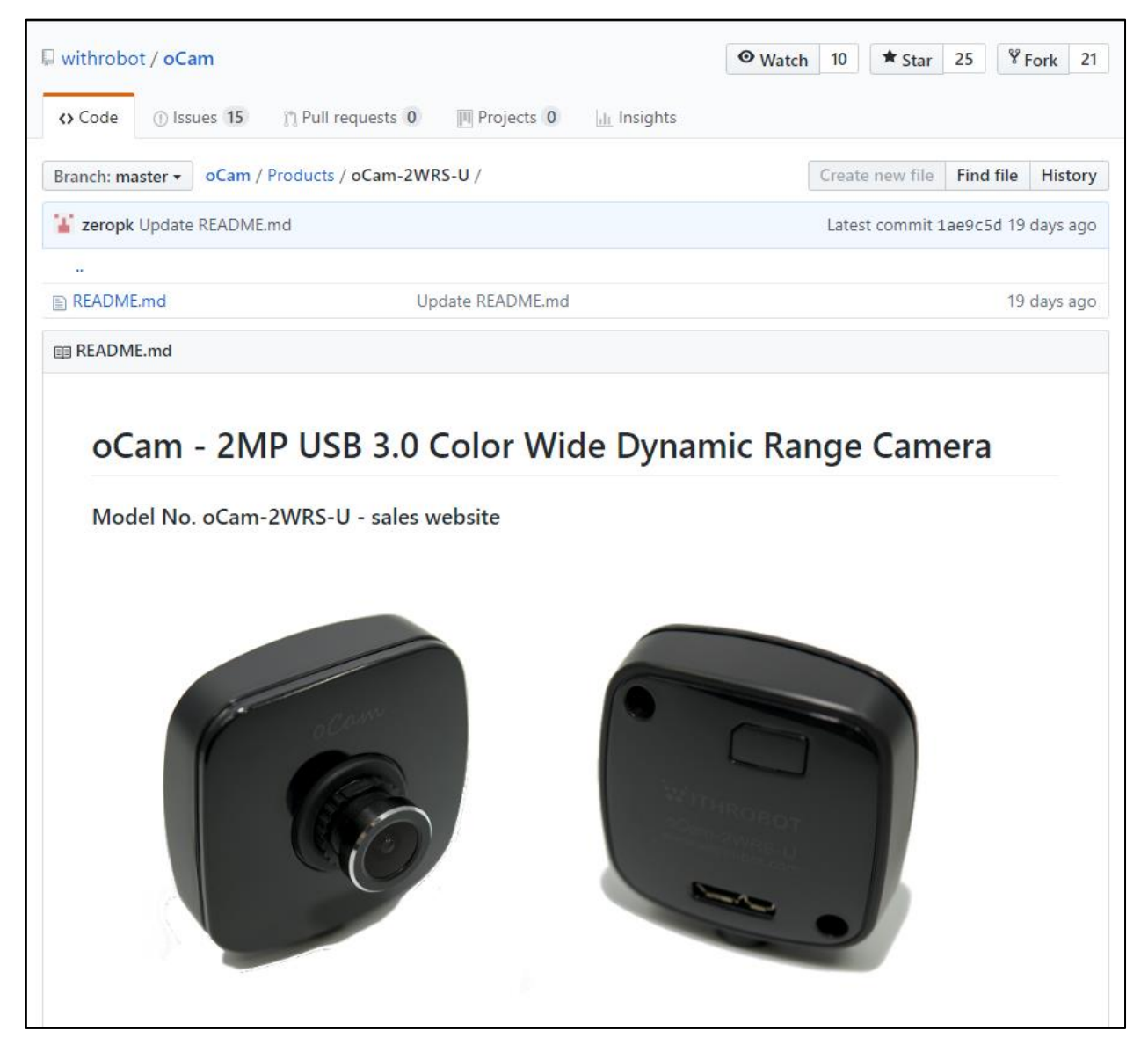

Figure 4. Technical Information Site

## 2. SPECIFICATIONS

## **Camera Specifications**

| ltem                  | Value                                                                        |  |  |
|-----------------------|------------------------------------------------------------------------------|--|--|
| Image Sensor          | • Sony IMX290 CMOS Image Sensor, 1/2.8 inches                                |  |  |
| Interface             | USB 3.0 SuperSpeed                                                           |  |  |
| Resolutions           | <ul> <li>30 fps @1920 x 1080</li> <li>15 fps @1920 x 1080</li> </ul>         |  |  |
| Shutter               | Rolling Shutter                                                              |  |  |
| Camera Control        | <ul><li>WDR On/Off</li><li>Brightness</li><li>Auto Exposure On/Off</li></ul> |  |  |
| Lens                  | • Standard M12, Replaceable                                                  |  |  |
| Supported OS          | • Windows 10 (64 bit), Linux                                                 |  |  |
| Power                 | • USB Bus Power, DC 5V / 250mA                                               |  |  |
| Operating Temperature | • 0°C ~ + 70°C                                                               |  |  |
| Field Of View(FOV)    | • 50°(V) x 92.8°(H) x 110°(D) (Default Bundle Lens)                          |  |  |
| Weight                | • Approx. 27grams (including protective case)                                |  |  |
| PCB Size              | • 39mm x 39mm                                                                |  |  |
| Case Size             | • 49mm x 51mm x 20mm                                                         |  |  |

Table 1. Camera Specifications

## **Board Dimensions**

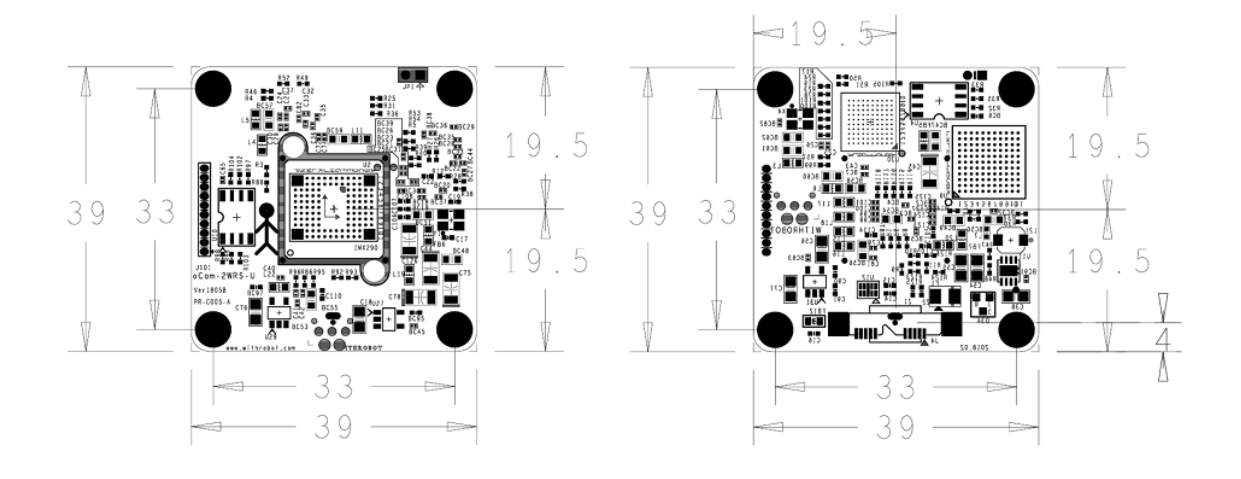

Figure 5. Board Size (unit: mm)

### **Case Dimensions**

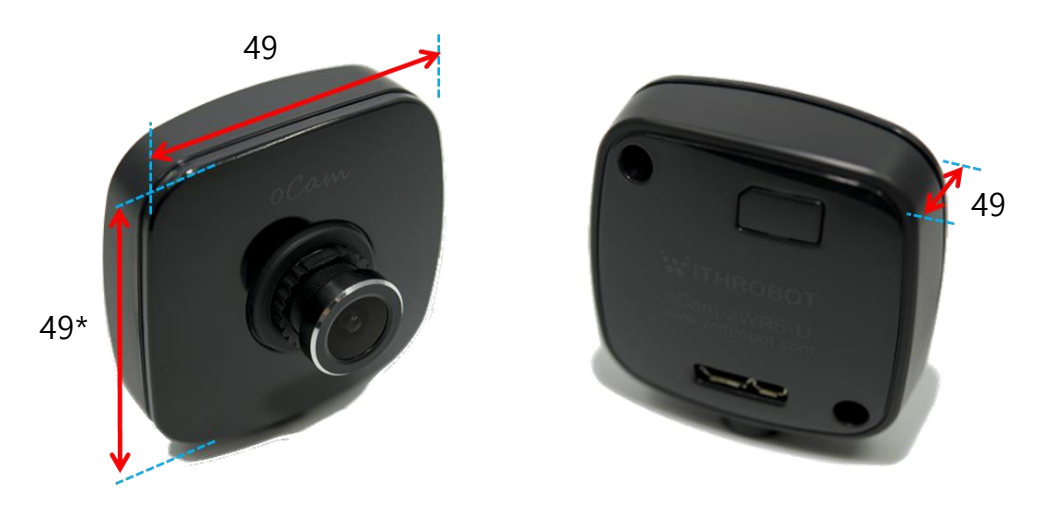

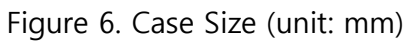

\* 51mm with tripod mounting adapter

#### 3. HOW TO USE ON WINDOWS SYSTEM

#### **Connection to Windows PC**

Connect the USB cable to the USB port of the computer. After the camera is detected, the computer will show a message that the camera is connected. To check if the camera is connected successfully, open the device manager and check if the oCam-2WRS-U appears correctly as shown below.

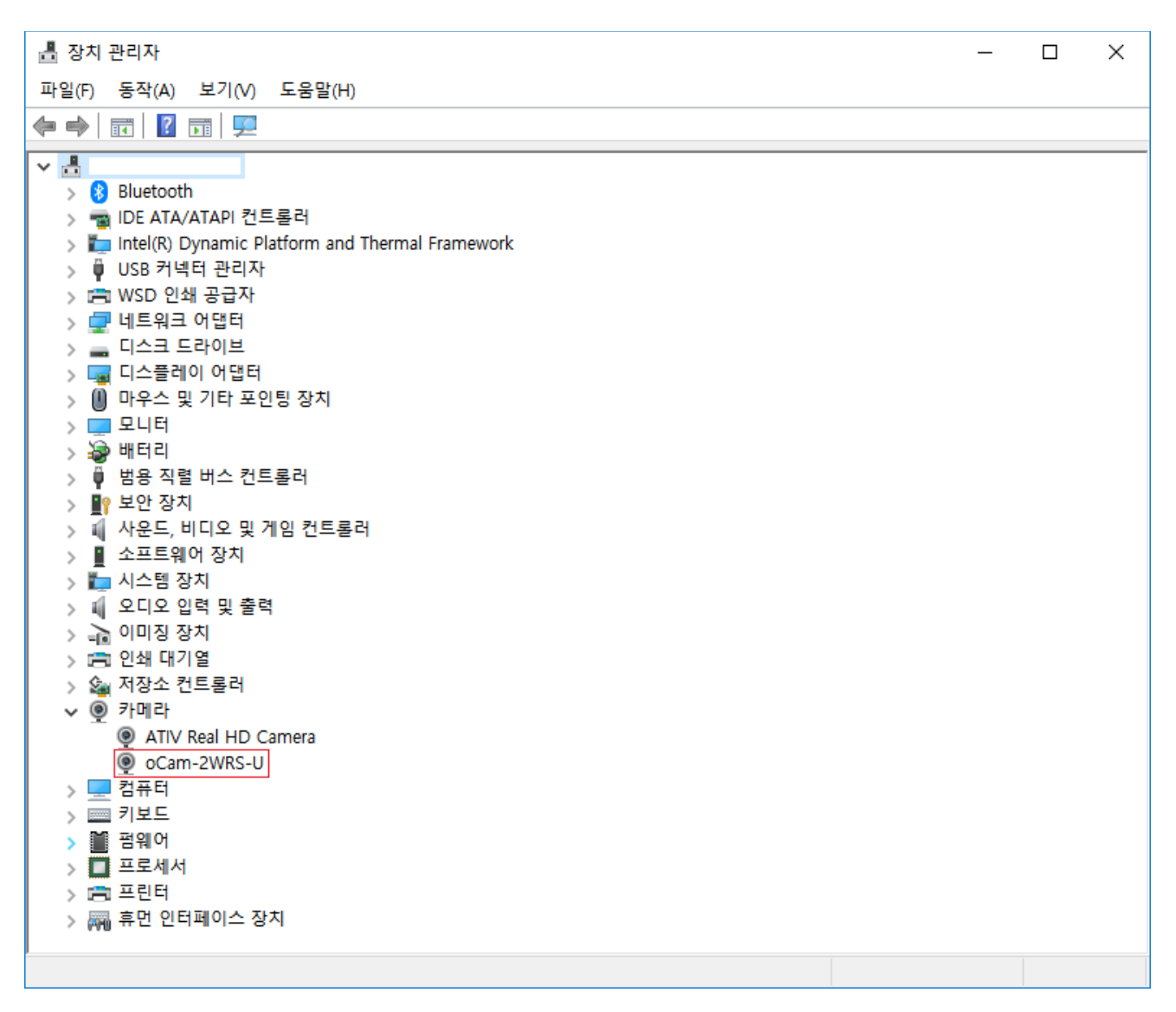

Figure 7. Connection Check on Device Manager (This example is fo Windows 10)

#### Viewing the Camera Image

- The oCamViewer is camera image viewing program that support all the oCam cameras from the WITHROBOT Inc.
- Full source code of the oCamViewer is available at the following site:

https://github.com/withrobot/oCam/tree/master/Software

• On starting the oCamViewer, the main window will appear as shown below.

| ₩ oCamViewer 20180714 - × |                        |             |         |  |  |
|---------------------------|------------------------|-------------|---------|--|--|
| CamO 🗸                    | Model : oCam-2WRS-U    | SN_2C067171 | USB3    |  |  |
| Cam Ctrl                  | F₩ : Jul_14_2018_12:17 | :30 FPS     | : 0     |  |  |
| ₩ 1920                    | H 1080                 | 1920 ×1080  | 30fps 🗸 |  |  |
| Play                      | Stop Save              | Image       | Exit    |  |  |
|                           |                        |             |         |  |  |

Figure 8. Main Window of the oCamViewer for Windows

• Select the resolution and the fps on the dropdown list.

| ₩ oCamViewer 20180714 - X |                                    |                                  |                         |   |  |
|---------------------------|------------------------------------|----------------------------------|-------------------------|---|--|
| CamO 🗸                    | Model : oCam-2WRS-U SN_2           | :CO67171                         | USB3                    |   |  |
| Cam Ctrl                  | FW : Jul_14_2018_12:17:30          | FPS                              | : 0                     |   |  |
| ₩ 1920<br>Play            | H 1080 19<br>19<br>Stop Save Image | 20 ×1080<br>20 ×1080<br>20 ×1080 | 30fps<br>30fps<br>15fps | ¥ |  |

Figure 9. Resolution Selection on the oCamViewer

- Click the [Play] button.
- To change the resolution/fps, click the [Stop] button first and then select one on the dropdown list, and then click the [Play] button.

• To check or change the camera parameters, click the [Cam Ctrl] button while the camera is being displayed to open the control window. Use the slide bar to change a parameter.

| CamCtrl                            |   |   |  |  |  |
|------------------------------------|---|---|--|--|--|
| Brightness                         | 3 |   |  |  |  |
| Contrast                           | 0 |   |  |  |  |
| Hue                                | 0 |   |  |  |  |
| Saturation                         | 0 |   |  |  |  |
| Exposure                           | 0 | L |  |  |  |
| Gain                               | 0 |   |  |  |  |
| ₩B Blue                            | 0 |   |  |  |  |
| ₩B Red                             | 0 |   |  |  |  |
| Color correction (oCam-1CGN only)  |   |   |  |  |  |
| Set default Reset Color correction |   |   |  |  |  |
| □ ₩DR On (oCam-2₩RS-only)          |   |   |  |  |  |

Figure 10. Control Window of the oCamViewer for Windows

- Brightness can be changed in the 1 ~ 19 range by controlling the camera exposure time.
   Therefor, higher brightness can cause more blurring on the image.
- Auto Exposure is turned on by setting the brightness to be 0.
- Auto Exposure is turned off when the brightness is higher than 0.
- WDR (Wide Dynamic Range) is turned on and off by checking the [Cam Ctrl] button in the Control Window while the camera image is being displayed (refer the "WDR Sample Image" in the appendix)
  - > With WDR turned on, brightness control is disabled.
  - > On turning off the WDR, the previous brightness is restored.
  - On starting the oCamViewer, the previous WDR setting is restored. If WDR was on,
     WDR will be automatically turned on when the oCamViewer starts.

- On power resetting the camera, either by disconnect-reconnect the camera or power resetting the computer, the WDR setting is restored to the default value of "Off".
- To stop viewing the camera image, click the [Stop] button on the main window.
- To terminate the oCamViewer, click the [Exit] button on the main window.

### 4. HOW TO USE ON LINUX SYSTEM

#### **Connection to Linux PC**

#### Viewing the Camera Image

- (1) Viewing the Camera Image with the oCamViewer
  - The oCamViewer is camera image viewing program that support all the oCam cameras from the WITHROBOT Inc.
  - Full source code of the oCamViewer is available at the following site:

https://github.com/withrobot/oCam/tree/master/Software

• On starting the oCamViewer, the main window will appear as shown below.

| 😣 🖻 💷 oCam Viewer                       |                                |
|-----------------------------------------|--------------------------------|
| Device /dev/video0[oCam-2WRS-U] Connect | Formats Controls Miscellaneous |
|                                         |                                |

Figure 11. Main Window of the oCamViewer for Linux

• Select the oCam-2WRS-U in the "Device" list. On clicking the [Connect] button, the camera image will appear.

• To change the resolution/fps, select "Format" on the right panel and select one on the dropdown list, and then click the [Apply] button at the bottom.

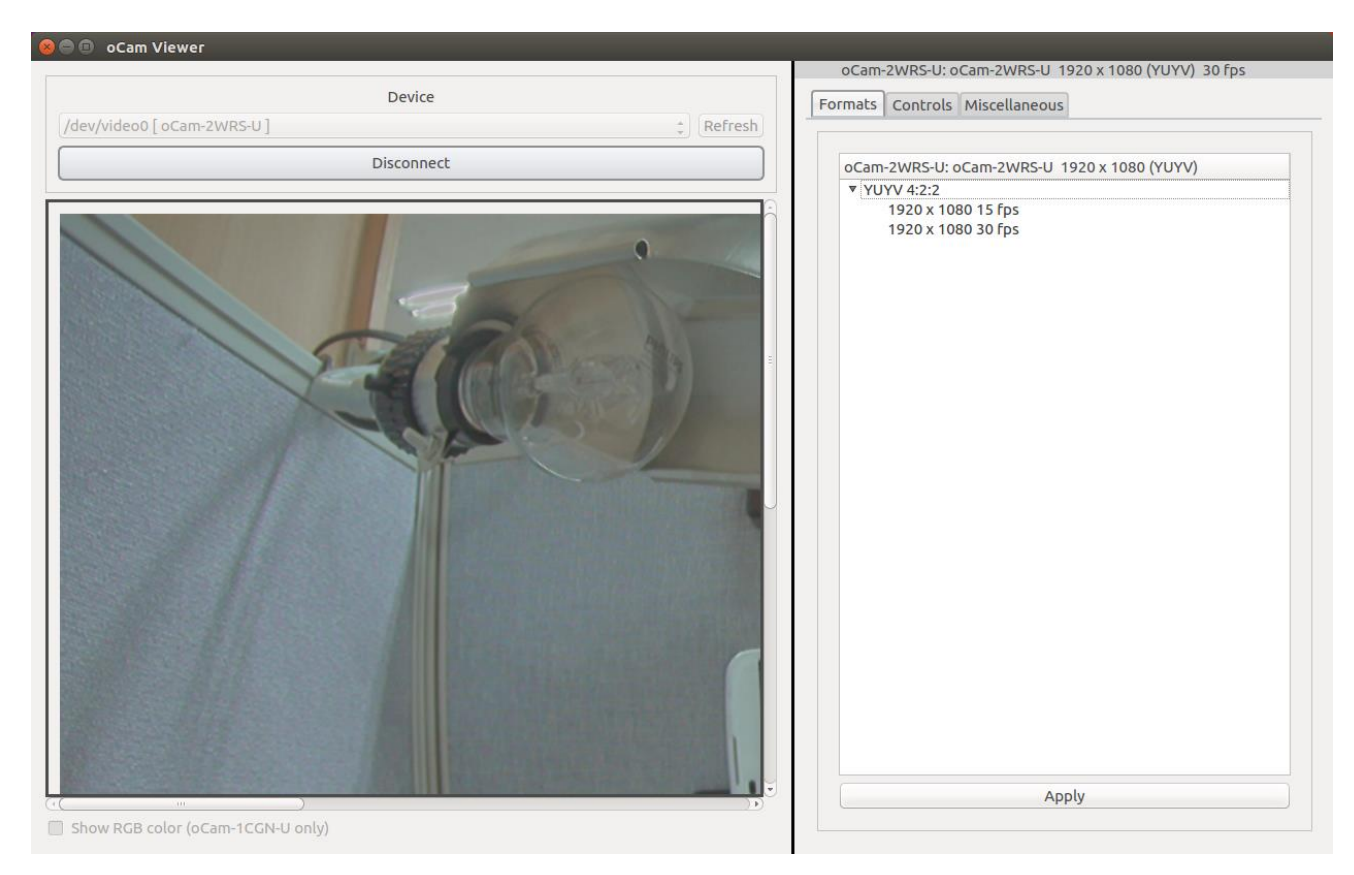

Figure 12. Resolution Selection on the oCamViewer

• To turn on and off the WDR (Wide Dynamic Range), select "0" (WDR Off) or "1"(WDR On)

under the "Backlight Compensation" in the "Controls" panel.

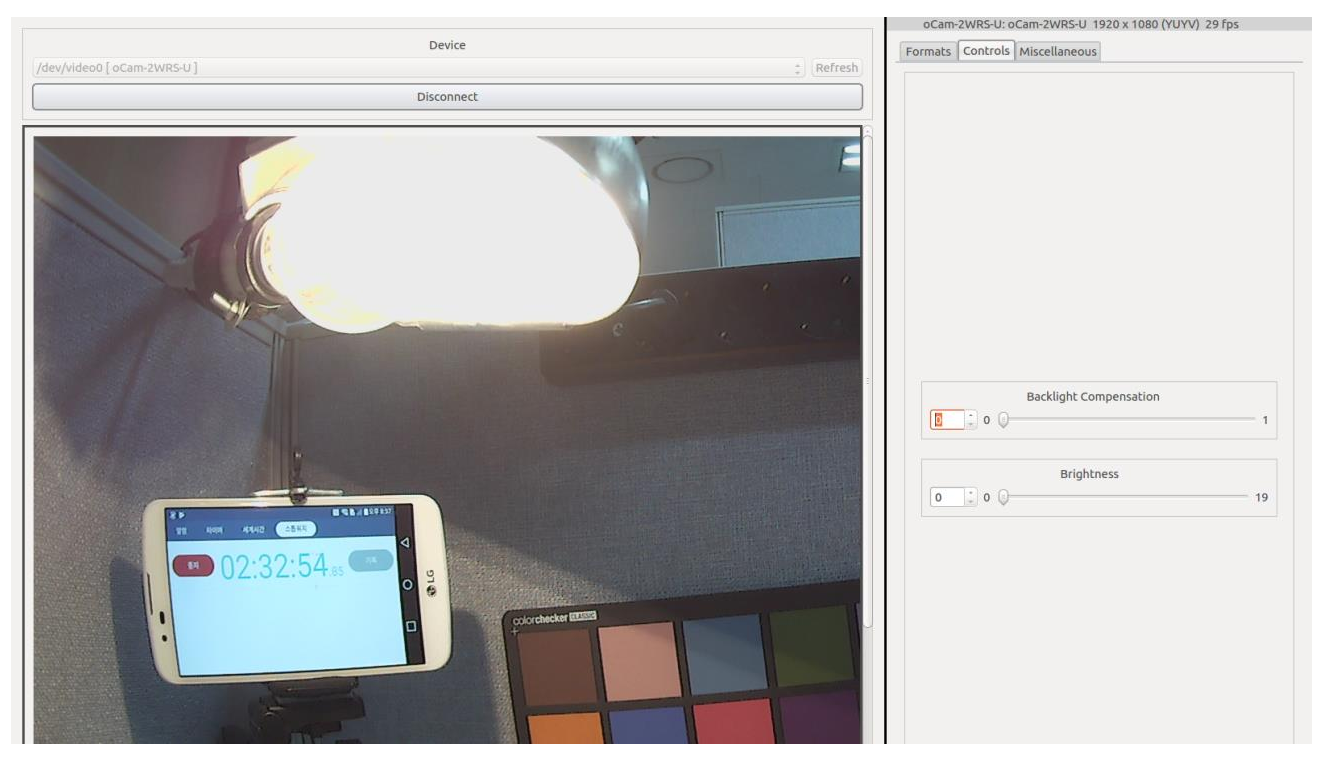

Figure 13. Turning Off the WDR: Backlight Compensation = "0"

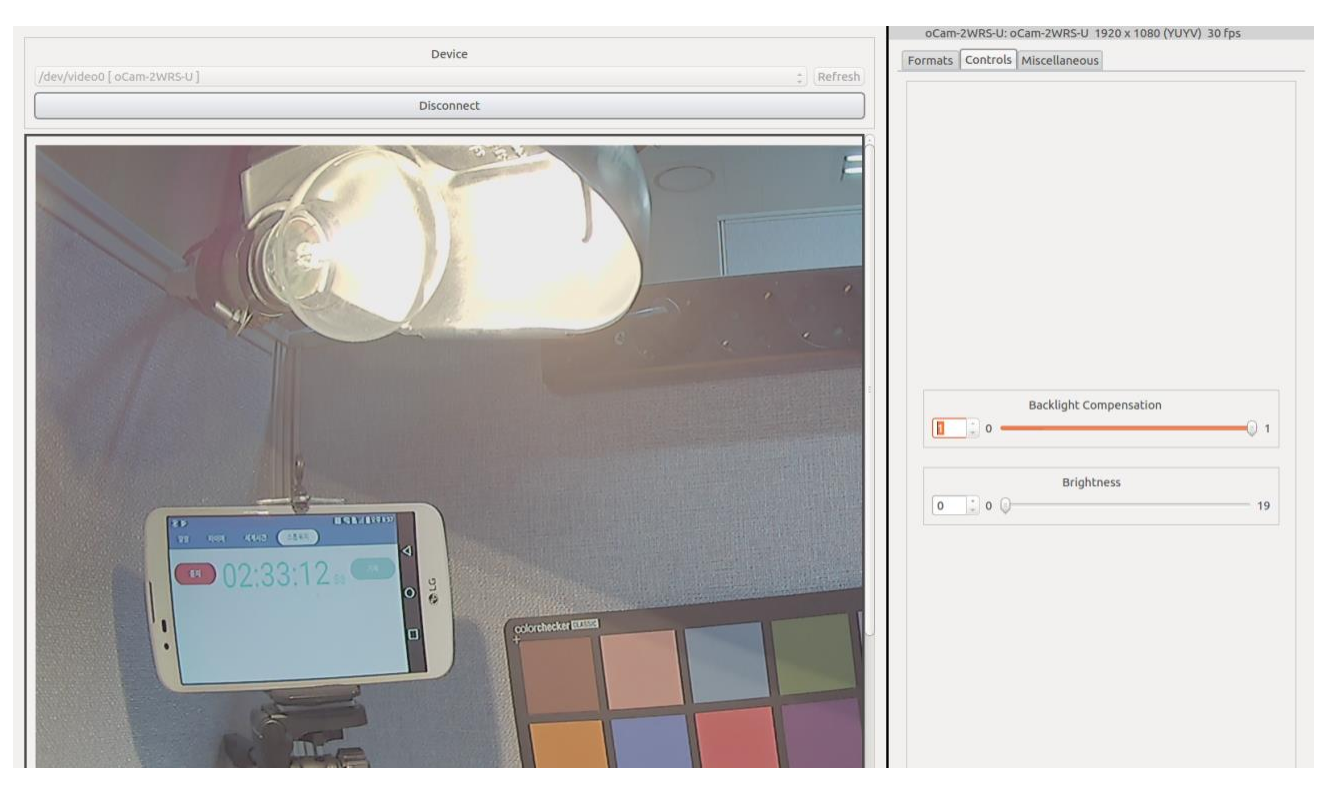

Figure 14. Turning On the WDR: Backlight Compensation = "1"

• To change the brightness, move the "Brightness" slide bar in the "Controls" panel.

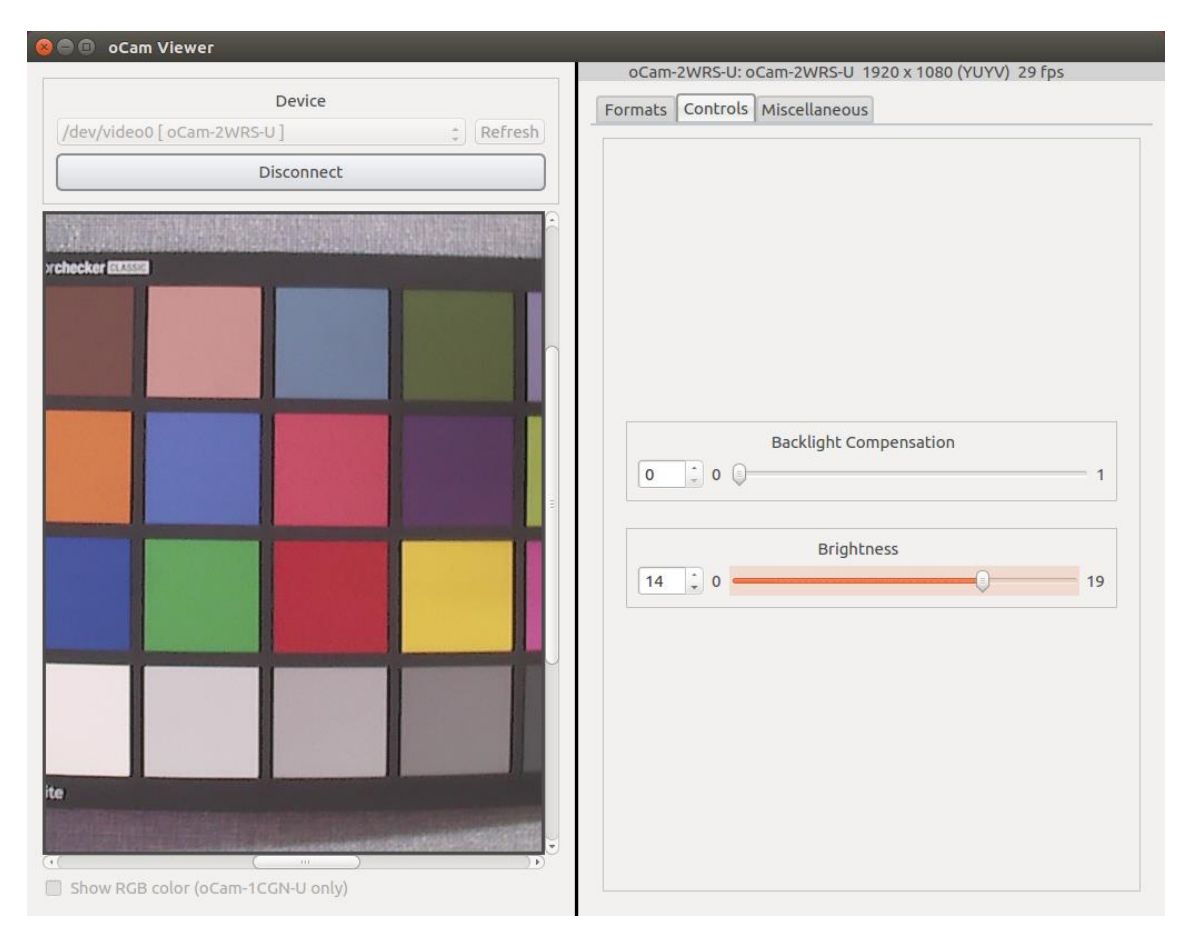

Figure 15. Brightness Control

(2) Viewing the Camera Image with the Guvcview

• Start the Guvcview by entering the "guvcview" command on the terminal window.

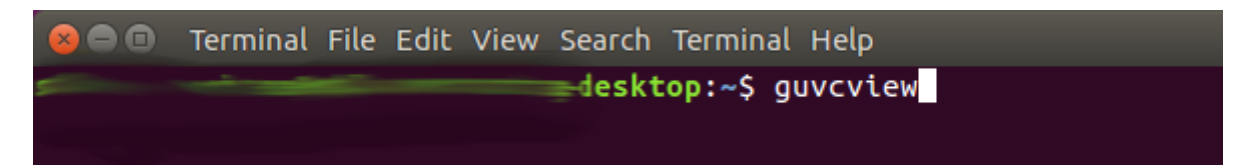

🔵 🗊 Guvcview (30.00 fps) ----

Figure 16. Starting the Guvcview

Figure 17. Guvcview Image Window

• On the Guvcview camera image window, the current frame rate is shown on the top bar.

## 5. NOTES

On the oCam-2WRS-U, you can adjust the focus by rotating the lens by hand. Therefore, in a vibrating environment, the lens can be loosened by being rotated by itself. To prevent this, it is recommended to lock the lens by using the supplied lens lock ring after you finish adjusting the focus.

To change the lens, you need to loosen the lock ring first before you take out the lens from the holder.

## APPENDIX

## WDR (Wide Dynamic Range) Sample Images

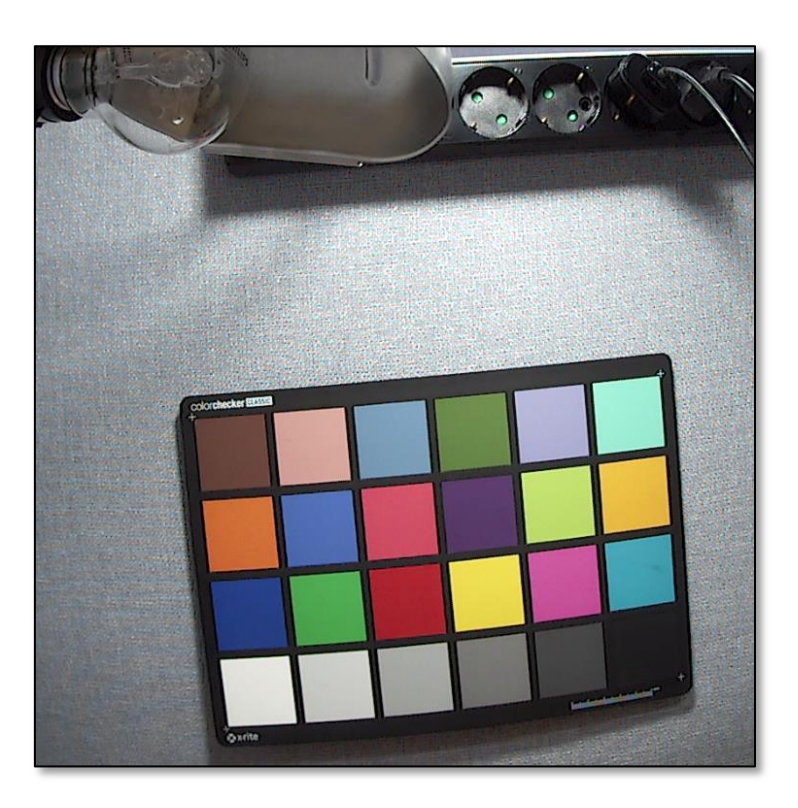

Figure 18. Sample Image: WDR Off, Light Off

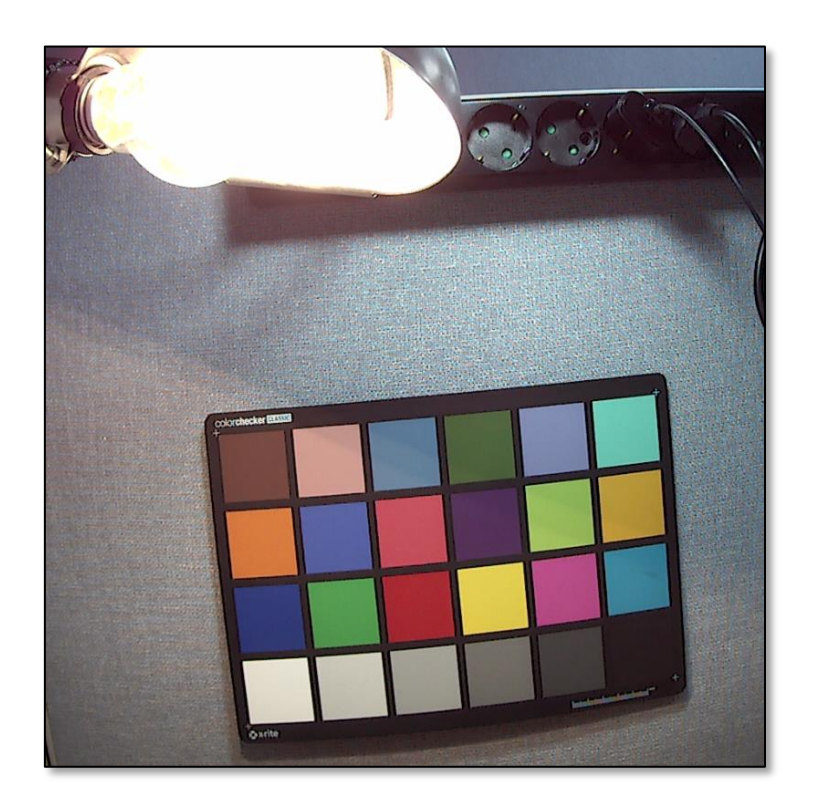

Figure 19. Sample Image: WDR Off, Light On

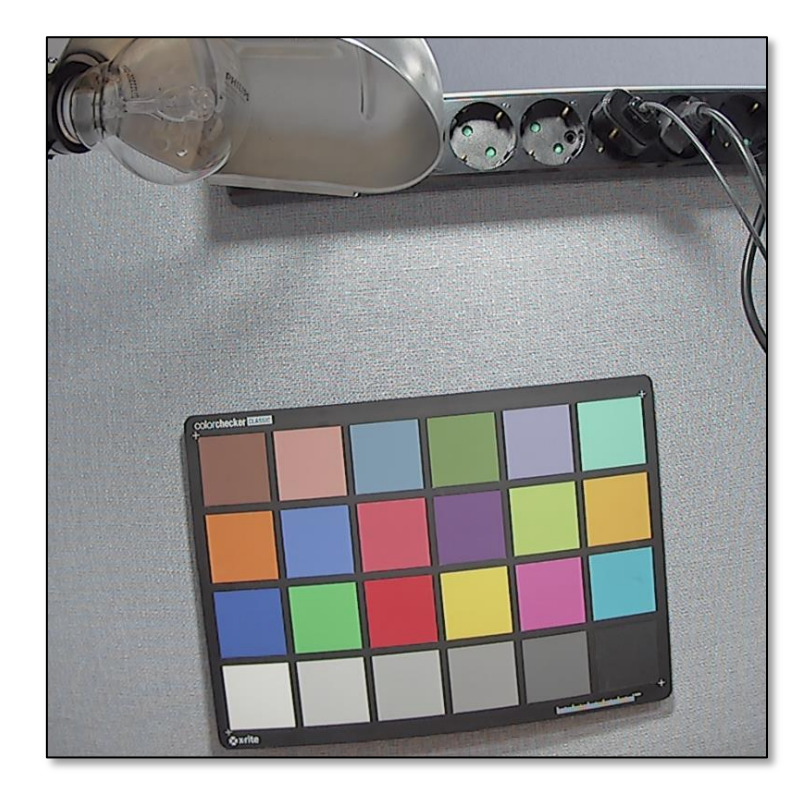

Figure 20. Sample Image: WDR On, Light Off

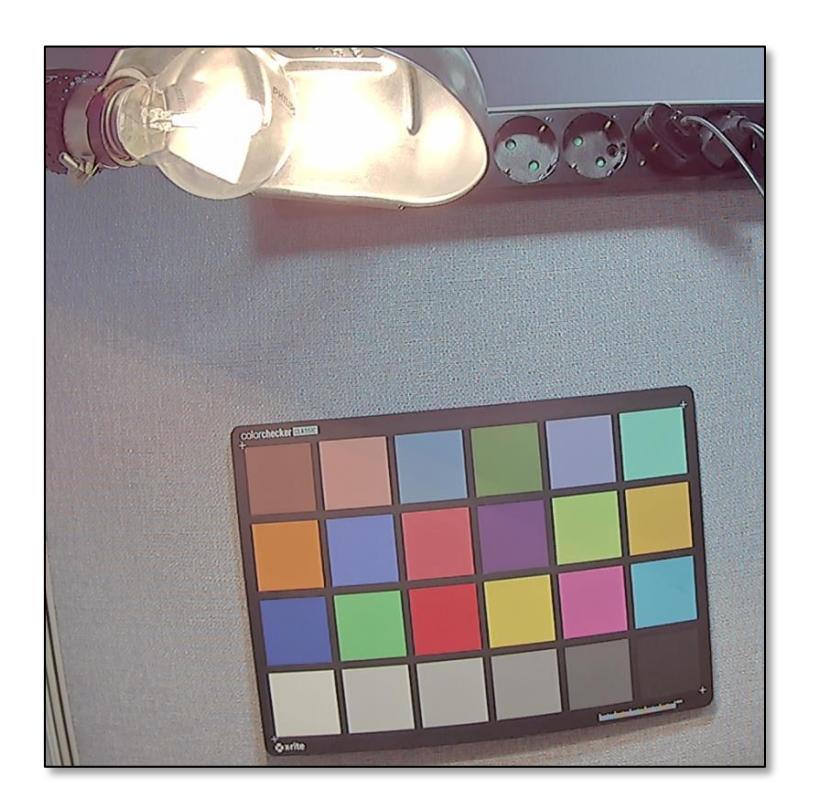

Figure 21. Sample Image: WDR On, Light On

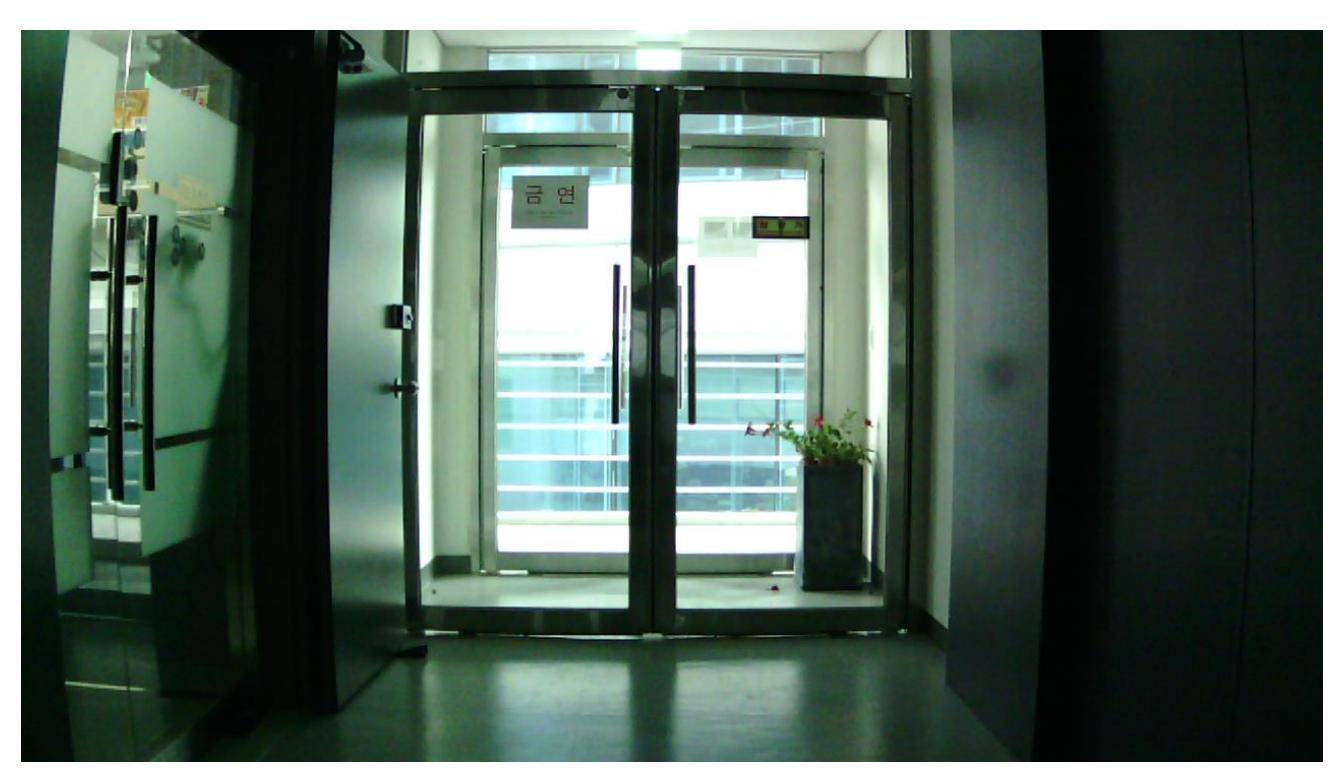

Figure 22. Sample Image: Image Captured by a Camera without WDR

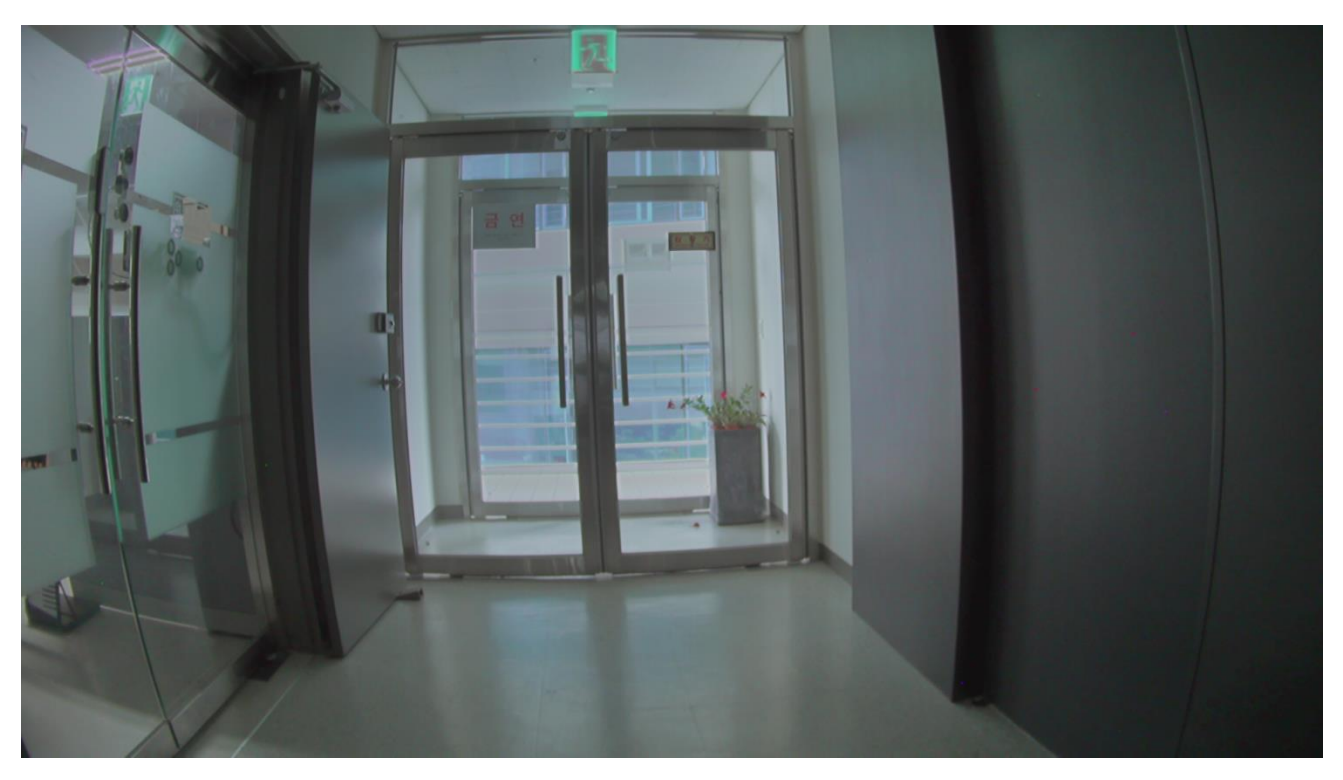

Figure 23. Sample Image: Image Captured by the oCam-2WRS-U with WDR On

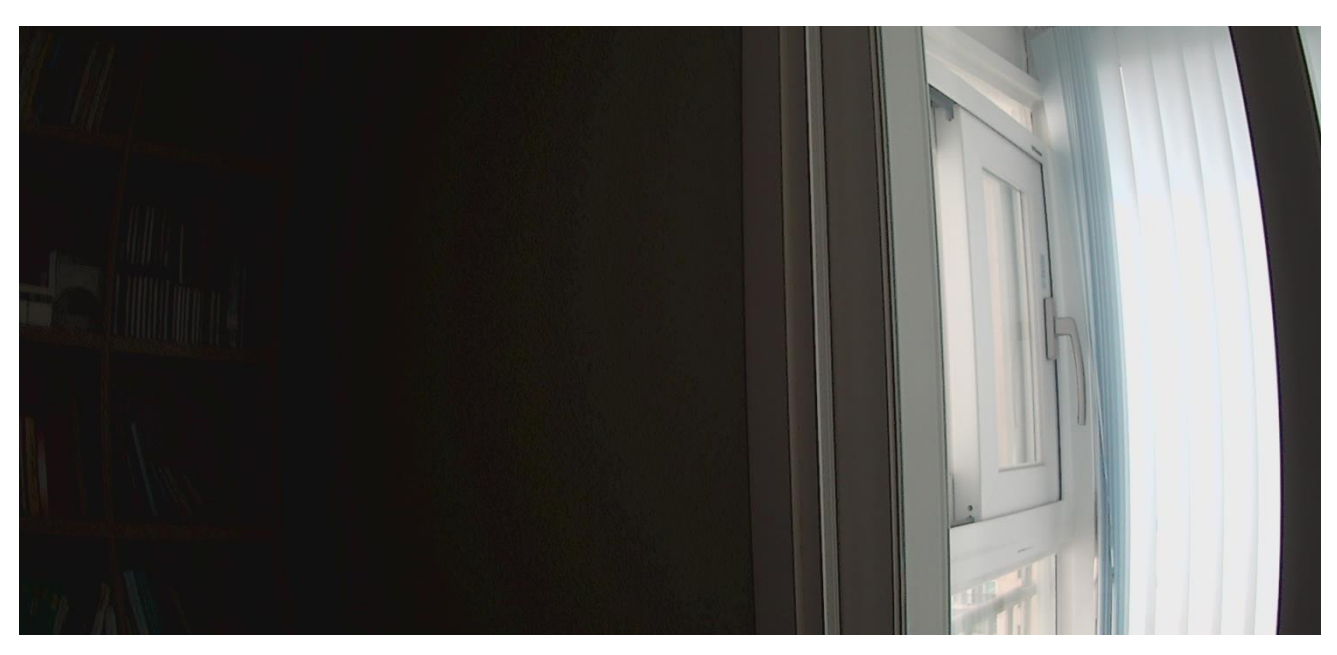

Figure 24. Sample Image: High Contrast Image Captured by the oCam-2WRS-U with WDR Off

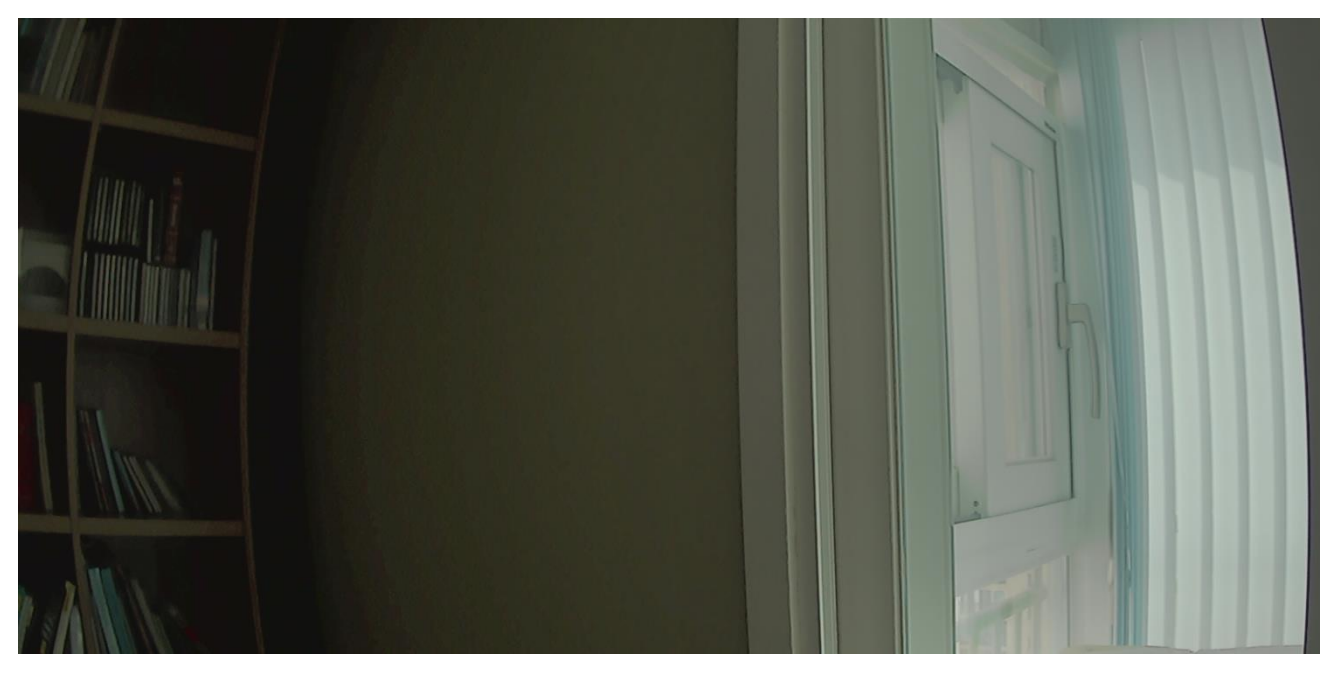

Figure 25. Sample Image: High Contrast Image Captured by the oCam-2WRS-U with WDR On

## Specifications of the Bundle M12Lens

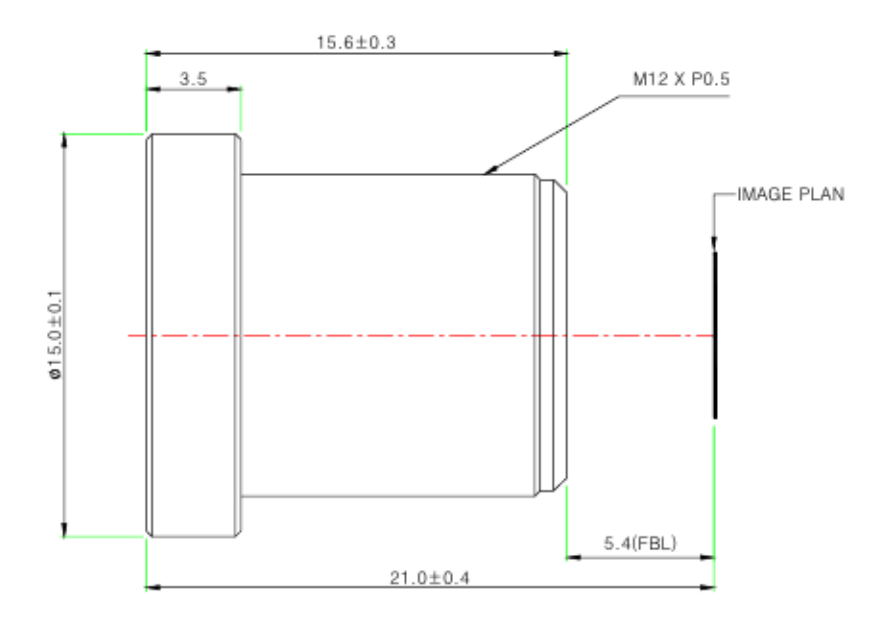

#### Specifications

#### USE : The lens is intended for use in 1/2.9", 1/2.7" C-MOS camera.

| Focal Length                | 3.6mm ±5%                            |
|-----------------------------|--------------------------------------|
| Relative Aperture           | 2.0                                  |
| Image Size                  | 1/2.9" 1/2.7"                        |
|                             | 1/2.9" : 50°(V) X 92.8°(H) X 110°(D) |
| Angle Of View               | 1/2.7" : 59°(V) X 103°(H) X 125°(D)  |
| Back Focal Length           | 6.17mm ±5%                           |
| Flange Back Length          | 5.4mm ±0.2mm                         |
| Lens Length                 | 15.6mm ±0.3mm                        |
| TTL                         | 21.0mm ±0.4mm                        |
| MTF on-axis(at 50 lp/mm)    | 87.5%                                |
| 0.7F (at 50 lp/mm)          | 86.2%(R), 78.4%(T)                   |
| Relative Illumination       | 44.5%(Full image circle)             |
| Flange Type                 | M12 * P0.5                           |
| Head Size                   | ¢ 15.0                               |
| Operating Temperature Range | -20°C ~ +70°C , Under RH 90%         |
| Storage Temperature Range   | -25°C ~ +85°C , Under RH 99%         |
| Lens Construction           | 4G [All Glass]                       |
|                             | With Ir Cut Filter(650nm)            |

## Specifications of the Onboard M12 Lens Holder

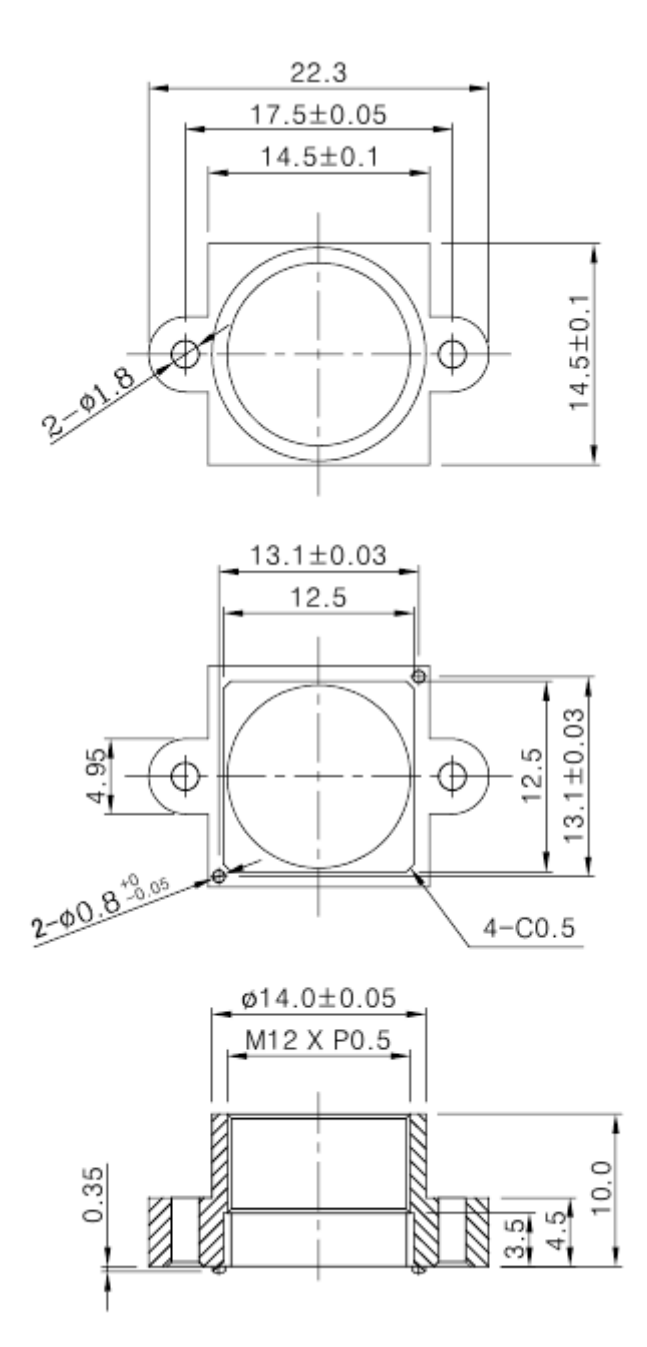

#### How to Update the Camera Firmware

• The latest camera firmware is available at the following site.

https://github.com/withrobot/oCam/tree/master/Firmware

• The firmware update software (UpdateFW.exe) is available at the following site.

https://github.com/withrobot/oCam/tree/master/Firmware/Update FW

• The instruction to use the UpdateFW.exe is available at the following site.

https://github.com/withrobot/oCamS/tree/master/Firmware

• The oCamViewer source code is available at the following site.

https://github.com/withrobot/oCam/tree/master/Software

#### **Technical Support**

• E-Mail: <u>withrobot@withrobot.com</u>

Copyright(c) 2019 WITHROBOT Inc. All rights reserved.

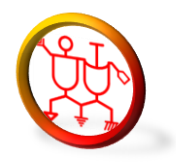

www.withrobot.com